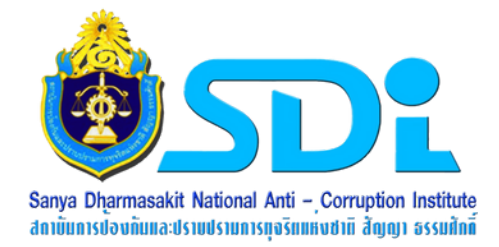

## คู่มือการใช้งาน

## ระบบการจัดการเรียนการสอนเพื่อการเรียนรู้ด้วยตนเอง <mark>สำหรับผู้ใช้งานระบบ</mark>

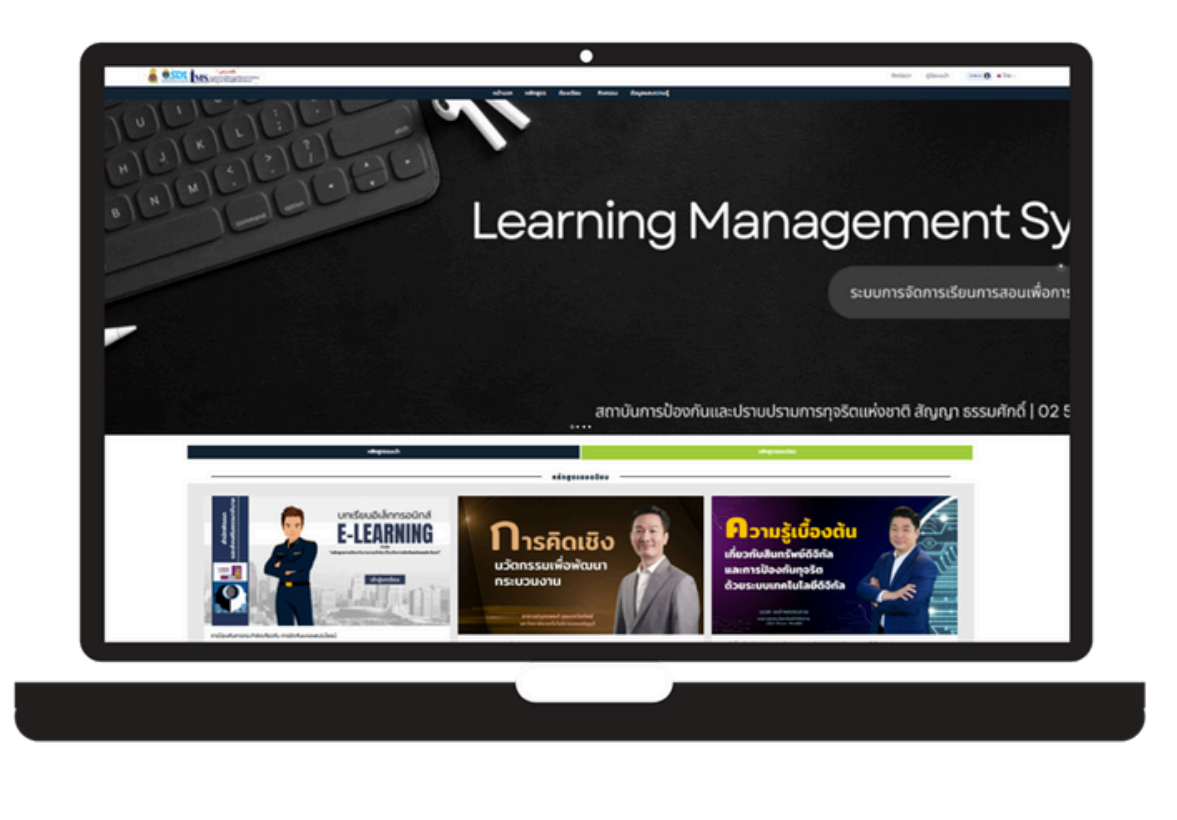

ໂດຍ

สถาบันการป้องกันและปราบปรามการทุจริตแห่งชาติ สัญญา ธรรมศักดิ์

+

+

+

+

+

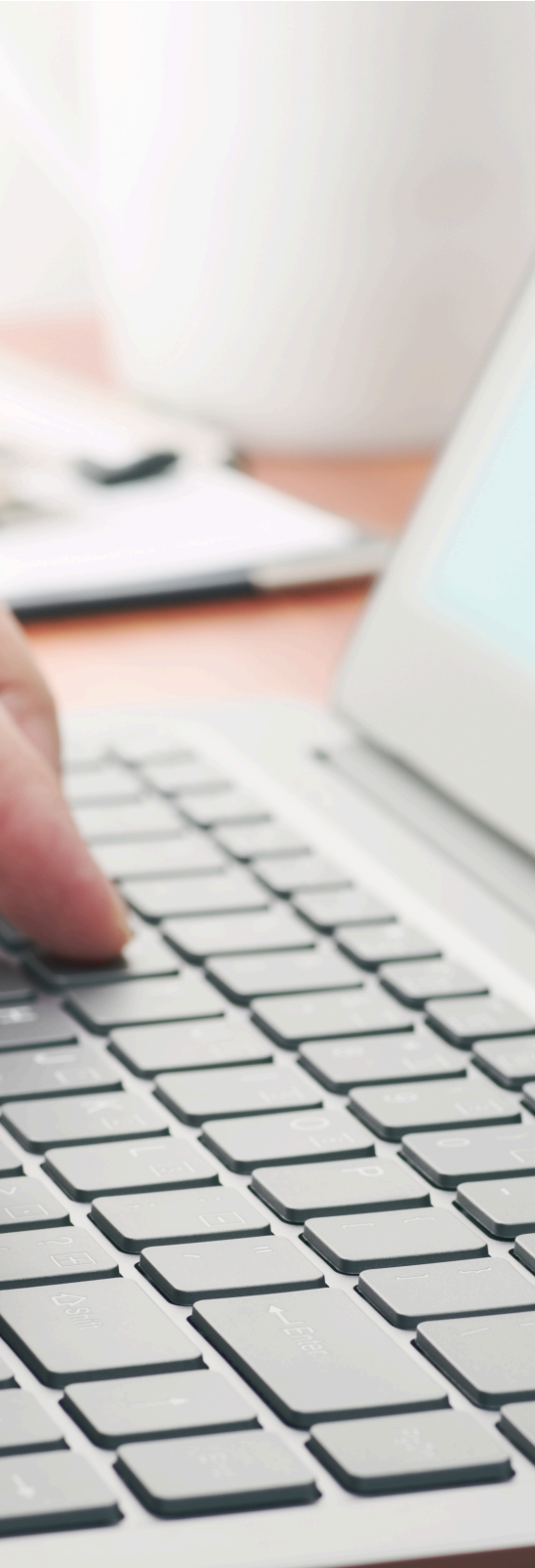

## สารบัญ

| การสมัครสมาชิก                                         | 1  |
|--------------------------------------------------------|----|
| การเข้าสู่ระบบ                                         | 4  |
| แนะนำหน้าหลัก                                          | 6  |
| แนะนำแถบเมนูหลัก (แถวบน)                               | 7  |
| การเข้าเรียน                                           | 9  |
| <ul> <li>การเข้าเรียนและทำแบบทดสอบก่อนเรียน</li> </ul> | 10 |
| <ul> <li>การเข้าเรียนและทำแบบทดสอบหลังเรียน</li> </ul> | 12 |
| การทำแบบสำรวจความพึงพอใจ                               | 13 |
| การพิมพ์ใบประกาศนียบัตร                                | 14 |
| แนะนำแถบเมนูย่อยของผู้เรียน                            | 15 |

### การสมัครสมาชิก

#### 1) เข้าสู่ระบบ ที่ <u>aced.nacc.go.th</u> กรอกชื่อผู้ใช้ และ รหัสผ่าน และคลิก LOG IN

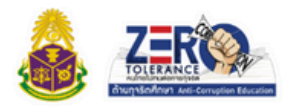

หลักสูตรต้านทุอริตศึกษา Anti-Corruption Education

"คลิก" เลือก ระดับ/กลุ่มเป้าหมาย ตามกลุ่มหลักสูตรของท่าน

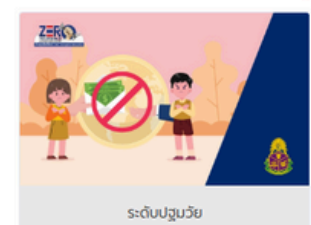

ZERQ

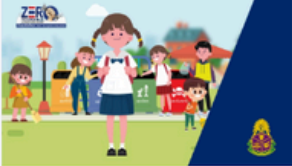

ระดับประถมศึกษา

ระดับอุดมศึกษา

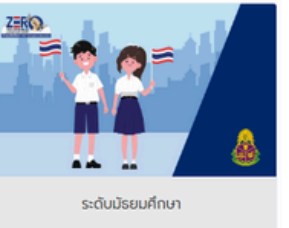

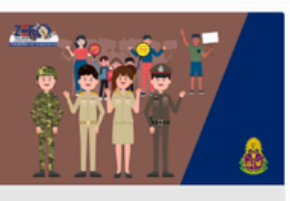

กลุ่มบุคลากรทางการศึกษา / บุคลากรภาครัฐ และรัฐวิสาหกิจ

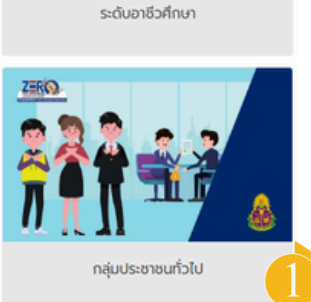

<sup>กลุ่มประชาชนทั่วไป</sup> กลุ่มบุคลากรสำนักงาน ปปง. 2) คลิกเข้าสู่ระบบ LMS ของสถาบันการป้องกันและปราบปรามการทุจริต

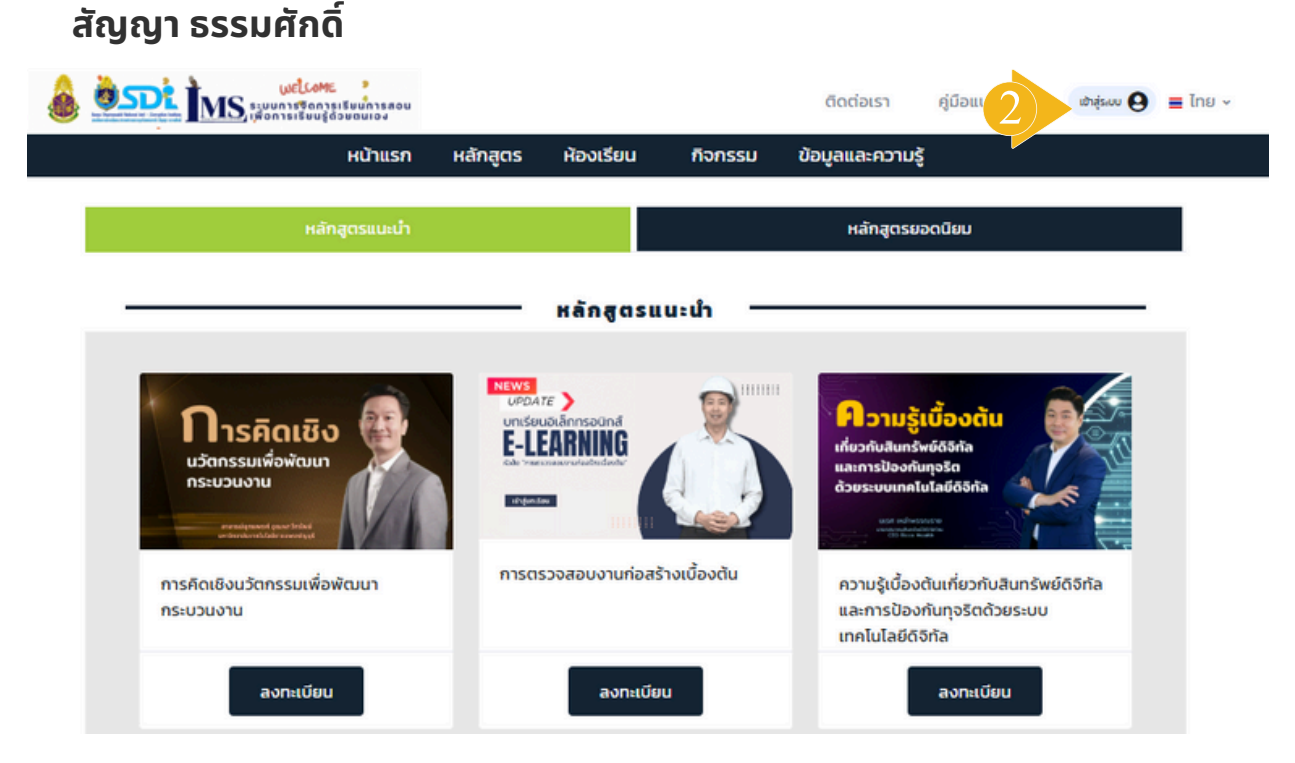

# การสมัครสมาชิก

#### 3) สมัครสมาชิก โดยคลิกที่เมนู "ยินดีต้อนรับ" ระบบบริหารจัดการเรียนรู้ด้วยตนเอง

- เข้าสู่ระบบบุคลากรสำนักงาน ป.ป.ช. - ลงทะเบียนสำหรับบุคคลทั่วไป - เข้าสู่ระบบบุคลากรทั่วไป

- ลืมรหัสผ่าน

#### ้กรณีเป็นบุคคลทั่วไป คลิกที่ "ลงทะเบียนสำหรับบุคคลทั่วไป"

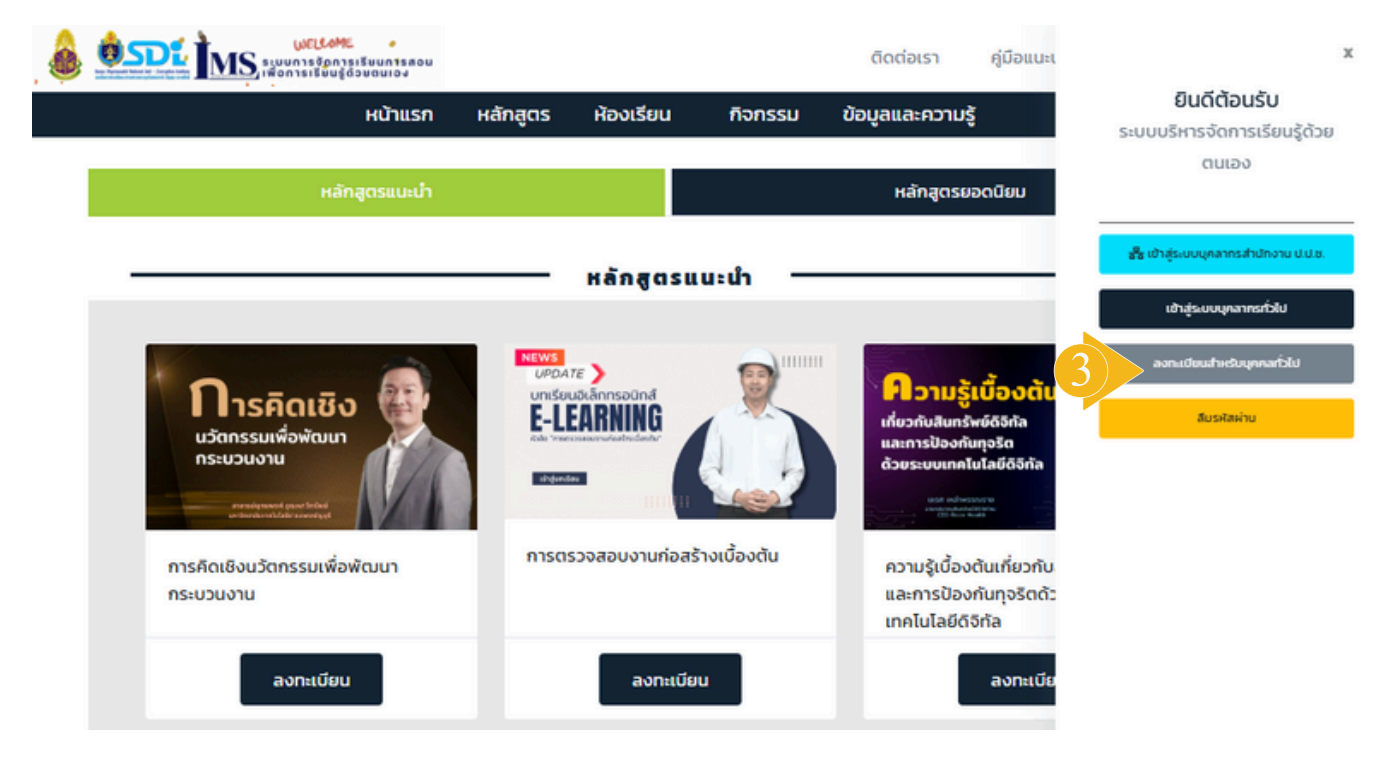

#### 4) อ่านเงื่อนไขการใช้บริการแพลตฟอร์มต้านทุจริตศึกษา คลิกยอมรับ และถัดไป

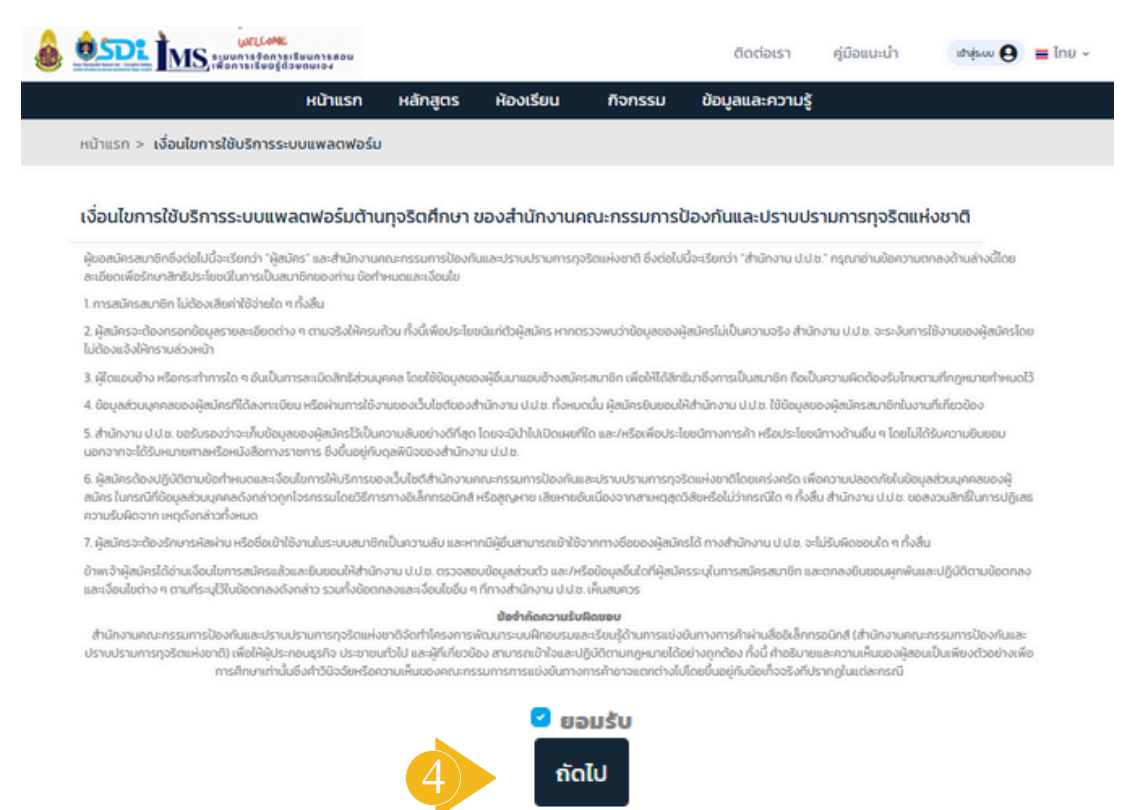

### การสมัครสมาชิก

5) กรอกข้อมูลการลงทะเบียนให้ครบถ้วน และกดบันทึก

- USERNAME ใช้ตัวอักษรภาษาอังกฤษและตัวเลข 8-20 ตัวอักษร
- รหัสผ่าน ตัวอักษรภาษาอังกฤษ ตัวพิมพ์เล็ก พิมพ์ใหญ่ และตัวเลข ความยาว 8-20 ตัวอักษร
- ยืนยันรหัสผ่าน
- ประเภทบัตร มีตัวเลือก คือ เลขบัตรประชาชน / หนังสือเดินทาง / อื่นๆ ที่ราชการออกให้
- เลขบัตรประชาชน 13 หลัก
- เพศ ชาย / หญิง / ไม่ระบุ
- ชื่อ
- ชื่อกลาง (ไม่มี ไม่ต้องใส่)
- นามสกุล
- วันเกิด วัน/เดือน/ปีเกิด
- หน่วยงานที่สังกัด (ระบุอาชีพลงไป เช่น พนักงานบริษัทเอกชน)
- อีเมล
- เบอร์โทรศัพท์
- ชื่อ ที่อยู่หน่วยงาน/ที่อยู่ปัจจุบัน สามารถระบุเป็นที่อยู่ที่ทำงานปัจจุบันได้ / ที่อยู่อาศัยปัจจุบัน
- จังหวัด ของหน่วยงาน ที่อยู่ที่ทำงาน / ที่อยู่อ่าศัยปัจจุบัน
- เขต/อำเภอ ของหน่วยงาน อยู่ที่ทำงาน / ที่อยู่อาศัยปัจจุบัน
- แขวง/ตำบล ของหน่วยงาน อ<sup>ุ</sup>ยู่ที่ทำงาน / ที่อ<sup>ุ</sup>ยู่อาศัยปัจ<sup>ุ</sup>่จุบัน

| Username *                                   | natsuda)6                                                                |   |  |  |
|----------------------------------------------|--------------------------------------------------------------------------|---|--|--|
|                                              | ต้อย่างรรังกองพละต่องของวนขาว 8-20 ต่อสำหร                               |   |  |  |
| รหัสผ่าน *                                   |                                                                          |   |  |  |
|                                              | ต้อดีกมราการนังกรุม ปีเพิ่มพิสิก พิมพิมพ์ และปีเสข เขาแขา 8-20 ตีอดีกมร. |   |  |  |
| ยืนยันรหัสผ่าน *                             | ยืนยันรหัสผ่าน                                                           |   |  |  |
| ประเภทบัตร                                   | เลขบัตรประชาชน หนังสือเดินทาง อี่นๆ ที่ราชการออกให้                      |   |  |  |
| เลขบัตรประชาชน *                             | เลขบัตรประชาชน                                                           |   |  |  |
| เพศ                                          | o ชาย ◯ หญิง ◯ ไม่ระบุ                                                   |   |  |  |
| ชื่อ *                                       | do                                                                       |   |  |  |
| ชื่อกลาง                                     | ชื่อกลาง                                                                 |   |  |  |
| นามสกุล *                                    | บามสกุล                                                                  |   |  |  |
| วันเกิด                                      | 1 v unsinu v 2567                                                        | ~ |  |  |
| หน่วยงานที่สังกัด *                          | อายายานที่สายก่อ                                                         |   |  |  |
| อีเมล *                                      | Sua                                                                      |   |  |  |
| เบอร์ไทรศัพท์มือถือ *                        | เมอร์โกรศัพท์ชื่อถือ                                                     |   |  |  |
| ชื่อ-ที่อยู่ หน่วยงาน / ที่อยู่ปัจจุบัน<br>* | rlaų                                                                     |   |  |  |
| จังหวัด ของ หน่วยงาน *                       | จังหวัด ของ หน่วยงาน 🗸                                                   |   |  |  |
| เขต/อำเภอ ของ หน่วยงาน *                     | เขต/อำเภอ ของ หน่วยงาน                                                   |   |  |  |
| แขวง/ตำบล ของ หน่วยงาน *                     | แขวง/ดำบล ของ หม่วยงาม                                                   | ~ |  |  |

## การเข้าสู่ระบบ

บุคลากร ป.ป.ช.

1) กรณีเป็นบุคลากรของสำนักงาน ป.ป.ช. ให้ใช้ username / password สำหรับ เข้า Portal คลิกที่เข้าสู่ระบบที่มุมขวาบน

|                       | ารเรียนการสอ<br>{ด้วยตนเอง            | u        |            |         | ติดต่อเรา  | คู่มีอแเ  | ເປົາສູ່ຣະບບ 😝                                    | 📕 ไทย 🗸             |
|-----------------------|---------------------------------------|----------|------------|---------|------------|-----------|--------------------------------------------------|---------------------|
| н                     | ม้าแรก                                | หลักสูตร | ห้องเรียน  | กิจกรรม | ข้อมูลแล   | ะความรู้  |                                                  |                     |
| 2) คลิกที่ "เข้าสู่ระ | บบบุค                                 | เลากรสำ  | านักงาน    | ป.ป.ช." |            |           |                                                  |                     |
|                       | ome<br>การเรียนการเ<br>มนรู้ด้วยตนเอง | 100      |            |         | ติดต่อเรา  | คู่มือแนะ |                                                  | х                   |
| н                     | น้าแรก                                | หลักสูตร | ห้องเรียน  | กิจกรรม | ข้อมูลและศ | เวามรู้   | <b>ยินดีต้อนร่</b><br>ระบบบริหารจัดการเ<br>ตนเอง | ່ເບ<br>ເรีຍນຮູ້ດ້ວຍ |
|                       |                                       |          |            | _       |            | 2         | <mark>ช</mark> ีช เข้าสู่ระบบบุคลากรสำนั         | ไทงาน ป.ป.ช.        |
|                       |                                       | การเ     | ์เหิผู้อิเ | นเรีย   | uks        | อท่า      | เข้าสู่ระบบบุคลากร                               | ulch                |
|                       |                                       |          |            | -       | 2          | <b>.</b>  | ลงกะเบียนสำหรับบุณ                               | กลทั่วไป            |
| 0                     |                                       | 1        | าารเ       | เรย     | us         | n         | สืบรหัสผ่าน                                      |                     |
|                       | and the second                        |          |            |         | U          |           |                                                  |                     |
|                       |                                       |          |            |         |            |           |                                                  |                     |

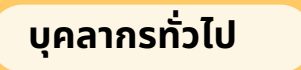

1) กรณีเป็นบุคลากรทั่วไป คลิกเข้าสู่ระบบ เลือก "เข้าสู่ระบบบุคลากรทั่วไป"

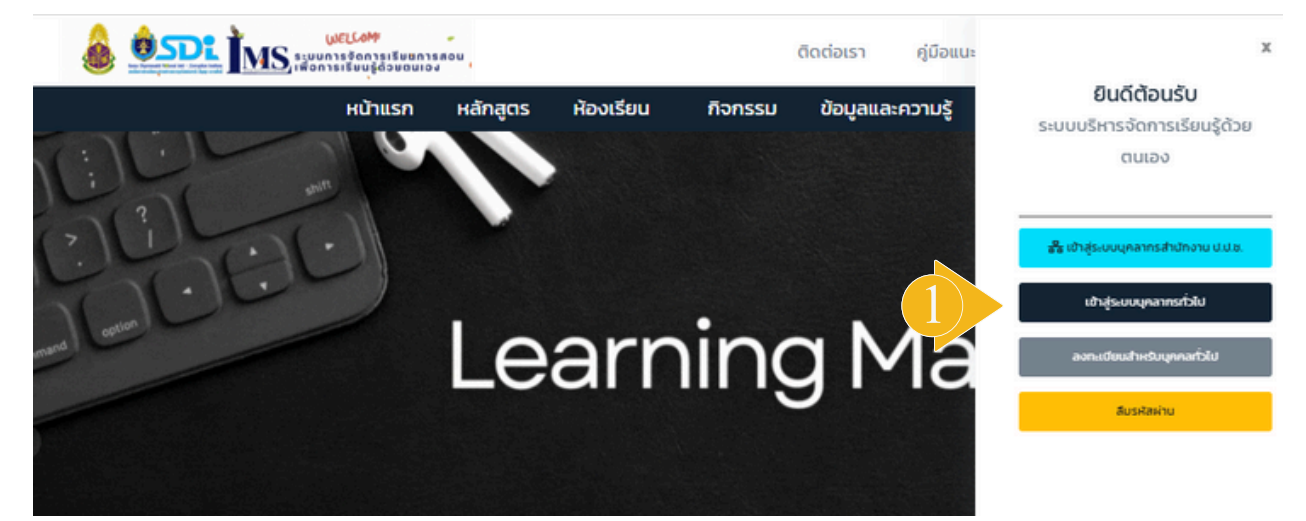

## การเข้าสู่ระบบ

2) กรอกรหัสผู้ใช้ รหัสผ่าน และคลิกเข้าสู่ระบบ

|                                           |                                         | ติดต่อเ                       | รา <sub>คู</sub> ่มือแนะนำ                                   | ເຢ້າສູ່ຣະບບ \varTheta | 📕 ไทย 🗸 |
|-------------------------------------------|-----------------------------------------|-------------------------------|--------------------------------------------------------------|-----------------------|---------|
| หน้าแรก หลักสูตร                          | ห้องเรียน                               | กิจกรรม ข้อมู                 | ลและความรู้                                                  |                       |         |
|                                           |                                         |                               |                                                              |                       |         |
|                                           |                                         |                               |                                                              |                       |         |
|                                           |                                         |                               |                                                              |                       |         |
| รหัสพู้ใช้                                |                                         |                               |                                                              |                       |         |
| รหัสผู้ใช้/เลขบัตร                        | ประชาชน                                 |                               |                                                              |                       |         |
| รหัสผ่าน                                  |                                         |                               |                                                              |                       |         |
|                                           |                                         |                               |                                                              |                       |         |
| ลืมรหัสผ่าน?                              |                                         | สมั 2 เข้าสู่                 | SŧUU                                                         |                       |         |
| 3) เมื่อเข้าระบบเรียบร้อยแล้              | ่ว จะแสดงห                              | เน้าหลักของ                   | ระบบ LMS                                                     |                       |         |
| มุมขวาด้านบน จะแสดงชื่อผู้ใ               | ช้                                      |                               |                                                              |                       |         |
|                                           |                                         | ติดต่อเรา                     | คู่มือง 3 นางสาวอร                                           | s. 🙆 🔳 ไทย 🗸          | 1       |
| หน้าแรก หลัก                              | สูตร ห้องเรียน                          | กิจกรรม ข้อมูลแ               | ละความรู้                                                    |                       |         |
| หลักสูตรแนะนำ                             |                                         | нат                           | าสูตรยอดนิยม                                                 |                       |         |
|                                           | - หลักสตรแม                             | ມະນຳ                          |                                                              |                       |         |
|                                           |                                         |                               |                                                              |                       |         |
| การคิดเชิง                                |                                         |                               | ภามรู้เบื้องต้น                                              |                       |         |
| นวัตกรรมเพื่อพัฒนา<br>กระบวนงาน           | C-LEANNING<br>Contraction of a distance | າດຫາຍ<br>ການສາມາດ<br>ການສາມາດ | มสมกรรพยดิอิกัล<br>รป้องกับทุจริด<br>บบเทคโมโลยีดีอิกัล      | 70                    |         |
| monitoread (associated)                   |                                         | tenda adu                     | 35 per ang<br>Anter angeneration<br>Refer angeneration       |                       |         |
| การคิดเชิงนวัตกรรมเพื่อพัฒนา<br>กระบวนงาน | การตรวจสอบงานกอส                        | รางเบองตน ควา<br>ดัจท่        | มรู้เบื้องต้นเกี่ยวกับสินทรัพย์<br>ัลและการป้องกันทุจริตด้วย |                       |         |
| องกรเบียน                                 | ลงกรมมีย                                | Stu                           | องทางมียน                                                    |                       |         |
|                                           |                                         |                               | auntood                                                      |                       |         |
| 💿 กระบวนการ                               | ////                                    |                               | Ölännsoünd ExCEARNING                                        | 99<br>Les             |         |
| <b>อิตอาง</b><br>งานก่อสร้าง              | คວາມຮູ້                                 |                               |                                                              |                       |         |
|                                           | evendelikative<br>Bits witholder        |                               |                                                              |                       |         |
| กระบวนการจัดจ้างงานก่อสร้าง               | การจัดการความรู้เบื้อง                  | งต้น วิชา                     | Security Awareness                                           |                       |         |
|                                           |                                         |                               |                                                              |                       |         |
| ลงทะเบียน                                 | ลงทะเบียน                               |                               | ลงทะเบียน                                                    |                       |         |
|                                           |                                         |                               |                                                              |                       |         |

#### 1) หน้าแรก จะมี หลักสูตรแนะนำ / หนังสืออิเล็กทรอนิกส์ / ข่าวสารกิจกรรม และลิงค์ที่น่าสนใจ

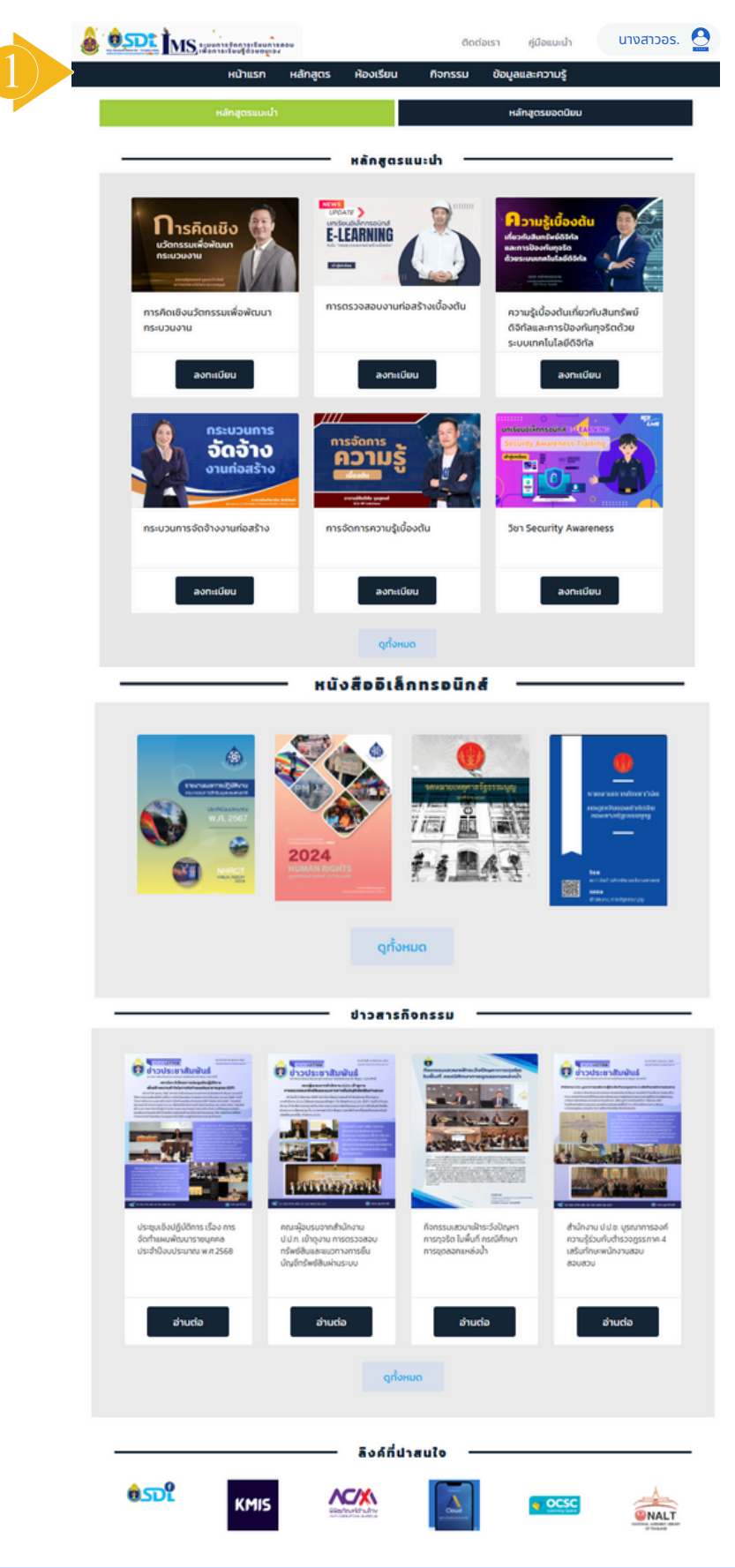

## แนะนำแถบเมนูหลัก (แถวบน)

 แถบเมนูหลัก แถวบน ประกอบด้วย หลักสูตร : แสดงหลักสูตรที่มีในระบบ ห้องเรียน : แสดงวิชาที่ลงทะเบียนไว้ และเมนูการใช้งานต่าง ๆ ของผู้เรียน กิจกรรม : รายละเอียดกิจกรรมสถาบัน ฯ ข้อมูลและความรู้ : หนังสืออิเล็กทรอนิกส์ / คลังความรู้

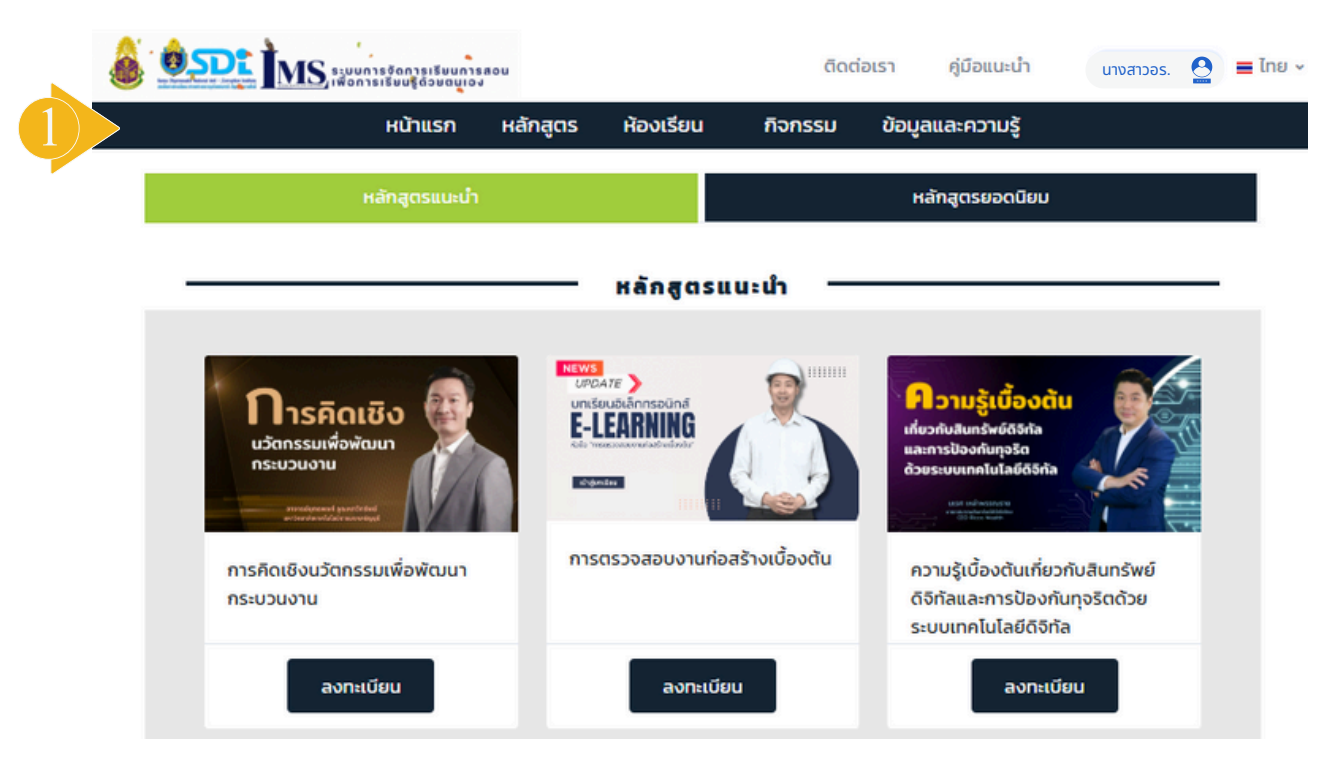

#### 2) เมื่อเข้าเมนู "หลักสูตร" จะพบกับหลักสูตร และวิชาต่าง ๆ สามารถเลือกลงทะเบียนวิชาที่ต้องการได้

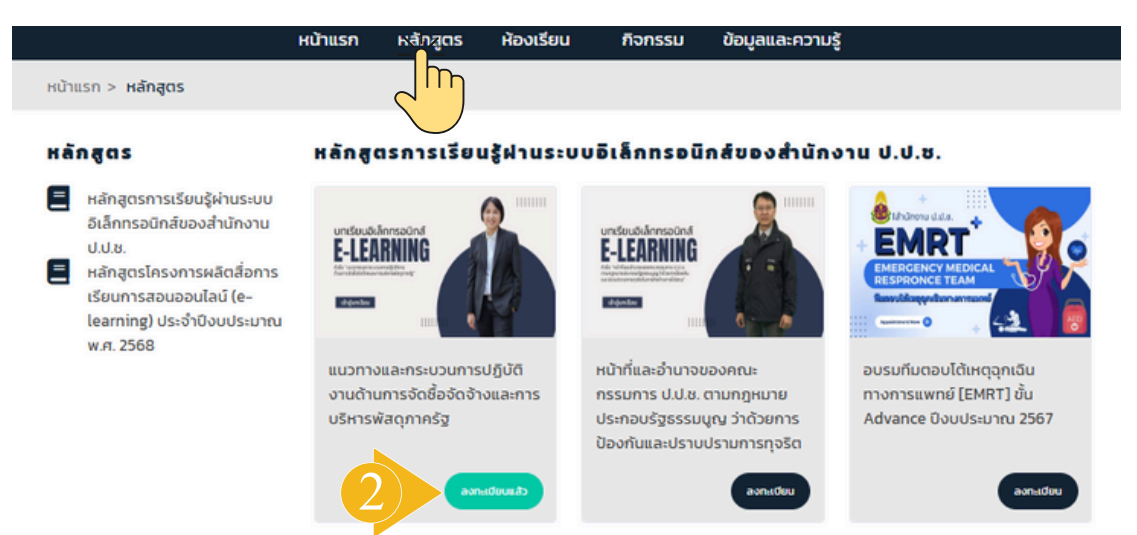

## แนะนำแถบเมนูหลัก (แถวบน)

#### 3) แถบเมนู "ห้องเรียน"

#### ้แสดงวิชาที่ลงทะเบียนไว้ และเมนูการใช้งานต่าง ๆ ของผู้เรียน

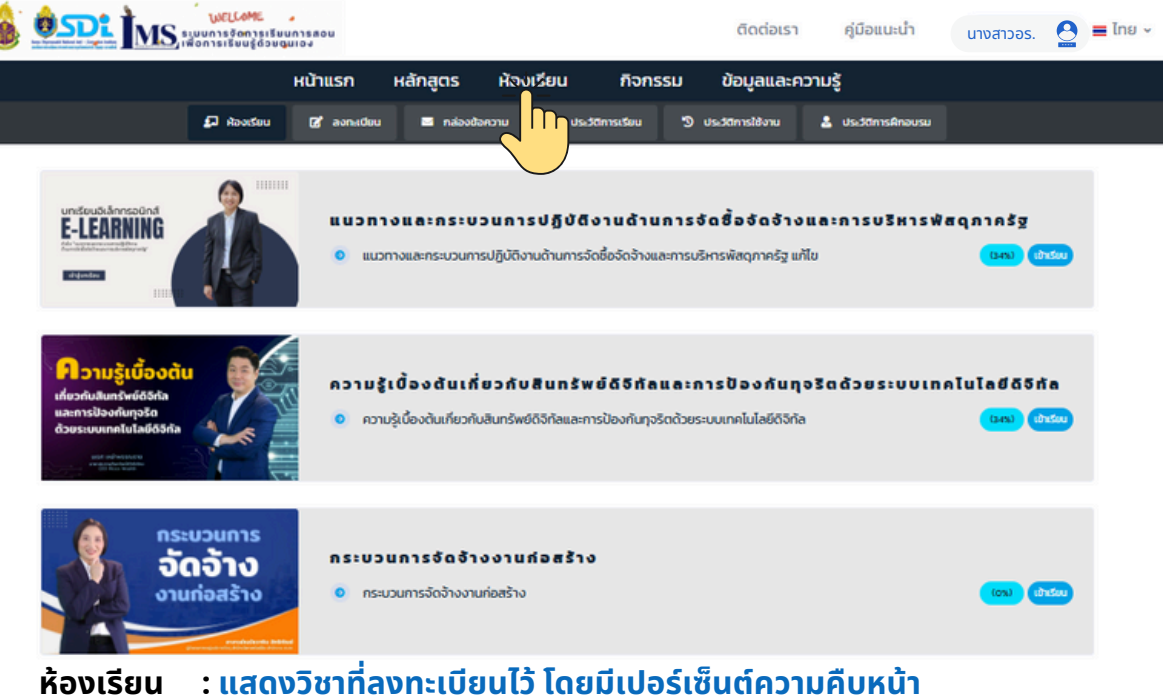

ห้องเรียน : แสดงวิชาทีลงทะเบียนไว้ โดยมีเปอร์เซ็นต์ความคืบหน้า เมนูย่อย ลงทะเบียน : แสดงวิชาที่ได้ลงทะเบียนไว้ และระยะเวลาคงเหลือ

ประวัติการเรียน : แสดงวิชา คะแนน (%) สถานะ วันจบหลักสูตร และใบประกาศนียบัตร ประวัติการใช้งาน : ประวัติการเข้าระบบทั้งหมด

#### 4) แถบเมนู "กิจกรรม" : รายละเอียดกิจกรรมสถาบัน ฯ

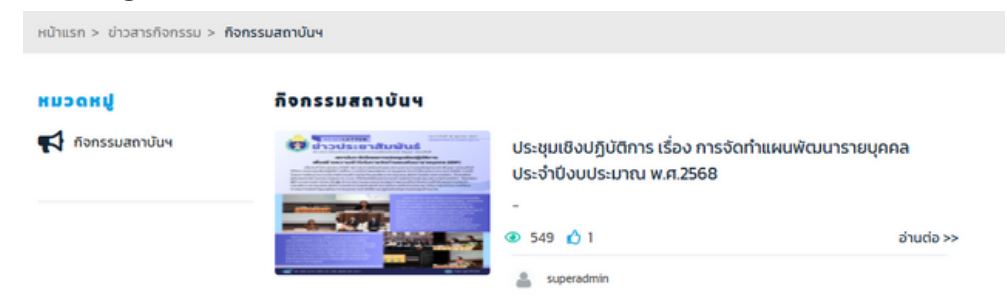

#### 5) แถบเมนู "ข้อมูลและความรู้" : หนังสืออิเล็กทรอนิกส์ / คลังความรู้

หน้าแรก > หนังสืออิเล็กกรอนิกส์ > หนังสือเผยแพร่ประชาสัมพันธ์จากสำนักงาน ป.ป.ช. **HUDOHU** ■ หนังสือเผยแพร่ประชาสัมพันธ์ จากสำนักงาน ป.ป.ช. ■ หนังสือเผยแพร่ประชาสัมพันธ์ จากหน่วยงานอื่น H นังสือเผยแพร่ประชาสัมพันธ์

## การเข้าเรียน

#### 1) เมื่อเข้าสู่ระบบแล้ว คลิก "ลงทะเบียน" เพื่อเลือกหลักสูตรที่ต้องการเรียน

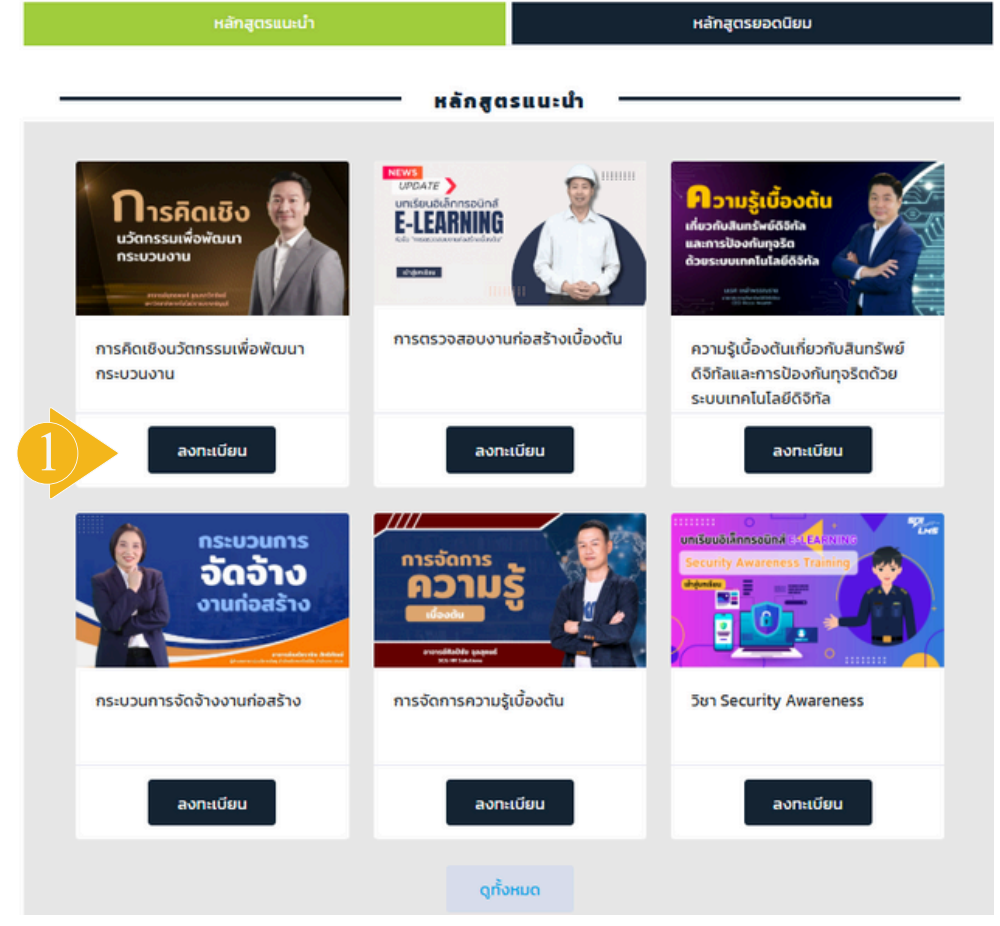

#### 2) ศึกษารายละเอียด เช่น คำอธิบายหลักสูตร รายชื่อวิชา วัตถุประสงค์การเรียนรู้ คุณสมบัติผู้เข้าอบรม การประเมินผล หลังจากนั้น กด "เข้าสู่บทเรียน"

#### การคิดเซิงนวัตกรรมเพื่อพัฒนากระบวนงาน 😭 Ø รหัสหลักสุดระ LSDI009 SIERIJAHKángos วัน/ชั่วใบง 30 5u 🖾 ก่าลงกะเบียนะ ไม่มีก่างกะเบียน กาษไทย ອ ກາຍາະ 🙆 ค่าอธิบายหลักสูตร 🙆 วัตถุประสงค์การเรียนรู้ รายวิชานีครอบคลุมตั้งแต่ความรู้พื้นฐานของนวัตกรรม 1. เพื่อให้ผู้เรียนสามารถอธิบายแนวคิดและหลักการการคิดเชิง กระบวนการคิดเชิงนวัดกรรม การพัฒนาความคิดเชิงนวัดกรรมและ นวัดกรรมเพื่อพัฒนากระบวนงาน ได้อย่างถูกต้อง ทักษะการแก้ปัญหาเพื่อปรับปรุงประสิทธิภาพและประสิทธิผลของ กระบวนงาน เทคนิคและวิธีการต่างๆ ในการระบุและวิเคราะห์ อย่างมีประสิทธิภาพ 3. เพื่อให้ผู้เรียนสามารถประยุกต์ไข้แนวทางการการพัฒนา บัญหาในกระบวนงานบัจจุบัน และพัฒนาวิชันก้บัญหาเชิงนวัดกรรม ที่สามารถนำไปไข่ได้จริง กระบวนงานใต้อย่างมีประสิทธิภาพ 🙆 รายชื่อวิชา 🙆 คุณสมบัติผู้เข้าอบรม 💴 🔭 การคิดเชิงบวัตกรรมเพื่อพัฒนากระบวนงาน ประชาชนทั่วไป บุคลากรของสำนักงาน ป.ป.ช. ผู้สนใจในการพัฒนากระบวน ความคิดเชิงนวัตกรรม 🙆 การประเมินผล ให้ผู้ประชาชาติรังคาและ (Self-Learning) จึงผู้ประชาติสารที่สุริย์อยู่จึง (Account) รองกามสาว การเร้าสู่ระบะ (Login) เพียงวิ่งไรบเสอร์บอบพรรอบ พากได้ระบบแห่งมายเกรษร์ร้อมชะ 70 จะได้รับ ในประกาศรีอยู่ใหร่าง ป.ป.ค.

## การเข้าเรียน และทำแบบทดสอบก่อนเรียน

#### 3) ระบบแสดงหน้าวิดีโอ และหน้าเมนู คลิก เข้าเรียน

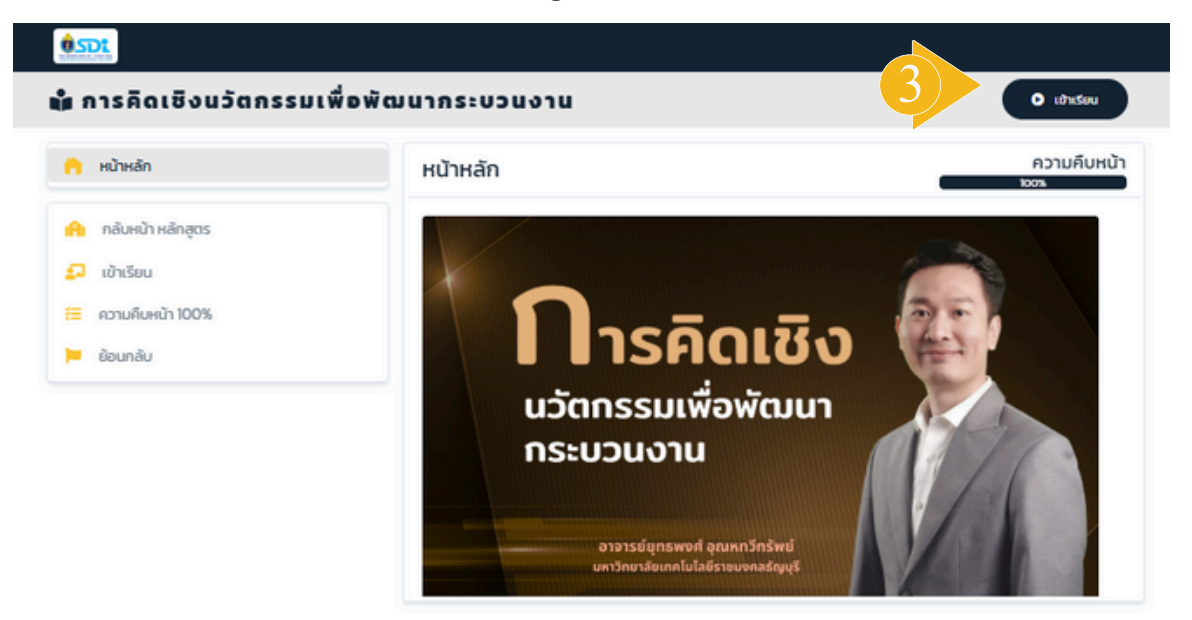

#### 4) ระบบจะแสดง ข้อสอบก่อนเรียน ทำให้ครบทุกข้อ และกดส่งคำตอบ

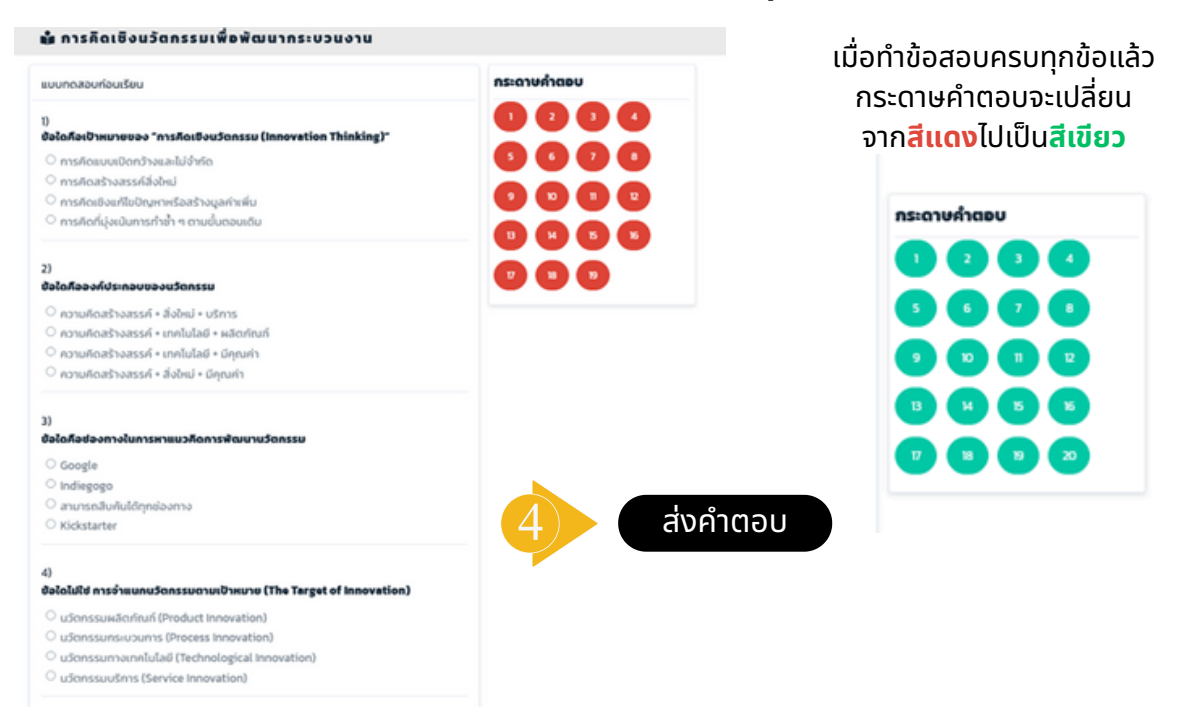

#### 5) ระบบแสดงผลการสอบ (คะแนน/ เปอร์เซ็นต์)

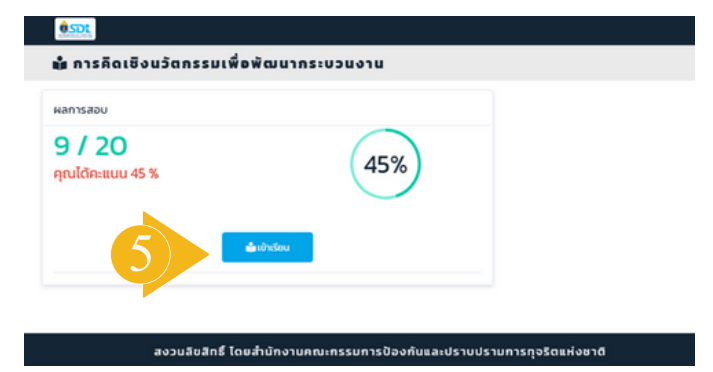

## การเข้าเรียน

#### 6) ระบบแสดงหน้าวิดีโอ และหน้าเมนู คลิก เข้าเรียน

#### 0.SDL

#### 📫 การคิดเชิงนวัตกรรมเพื่อพัฒนากระบวนงาน

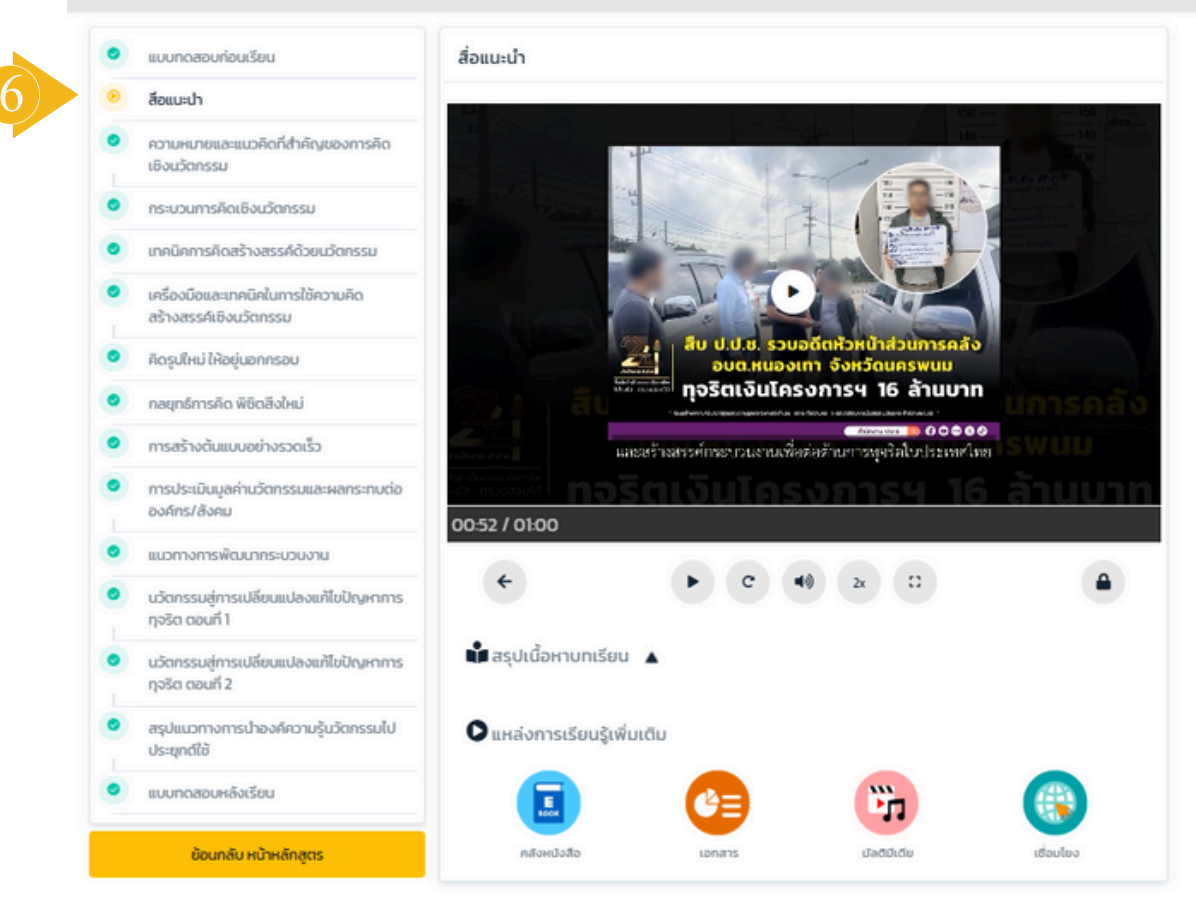

#### 7) คลิกคลังหนังสือ เอกสาร มัลติมีเดีย เชื่อมโยง เพื่อดูเอกสารประกอบ

สำนักงาน ป.ป.ช.

ขอบเขตการ

บรรยาย

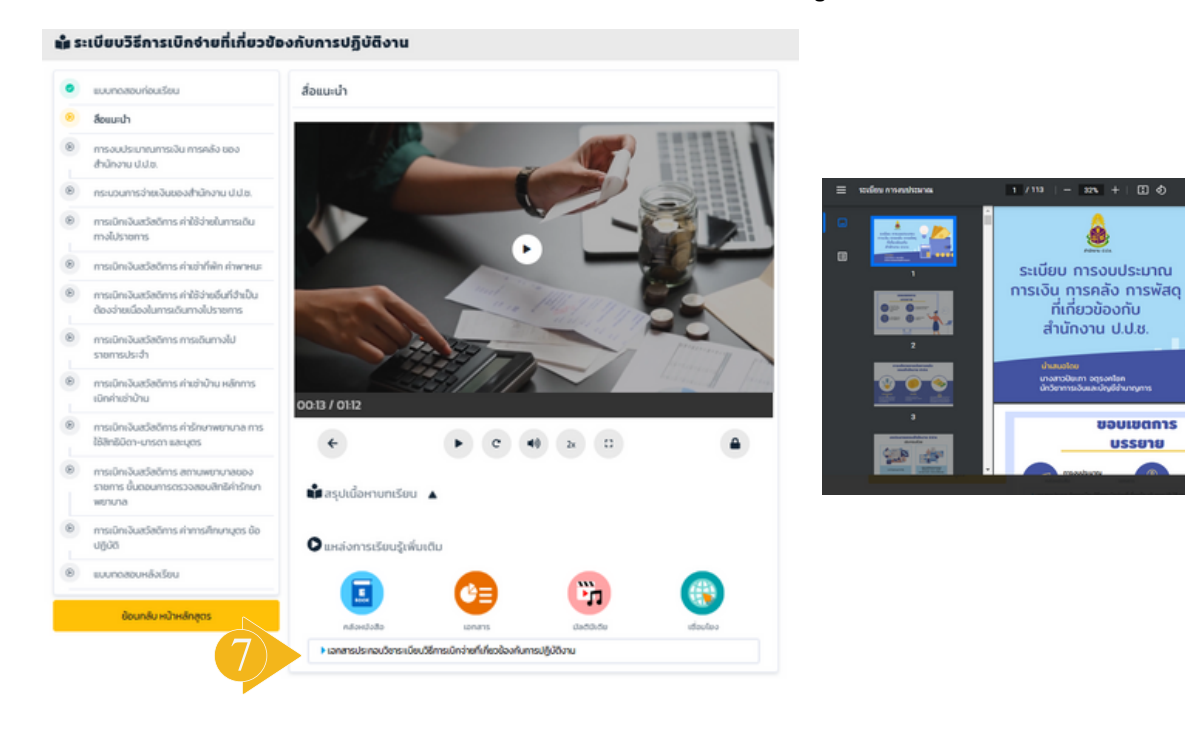

## การเข้าเรียน และทำแบบทดสอบหลังเรียน

#### 8) การเข้าเรียน ต้องเรียนจนครบตามเวลาที่กำหนด สัญลักษณ์ "กุญแจ" จะเปลี่ยนเป็นสัญลักษณ์ "ลูกศร" (ถัดไป)

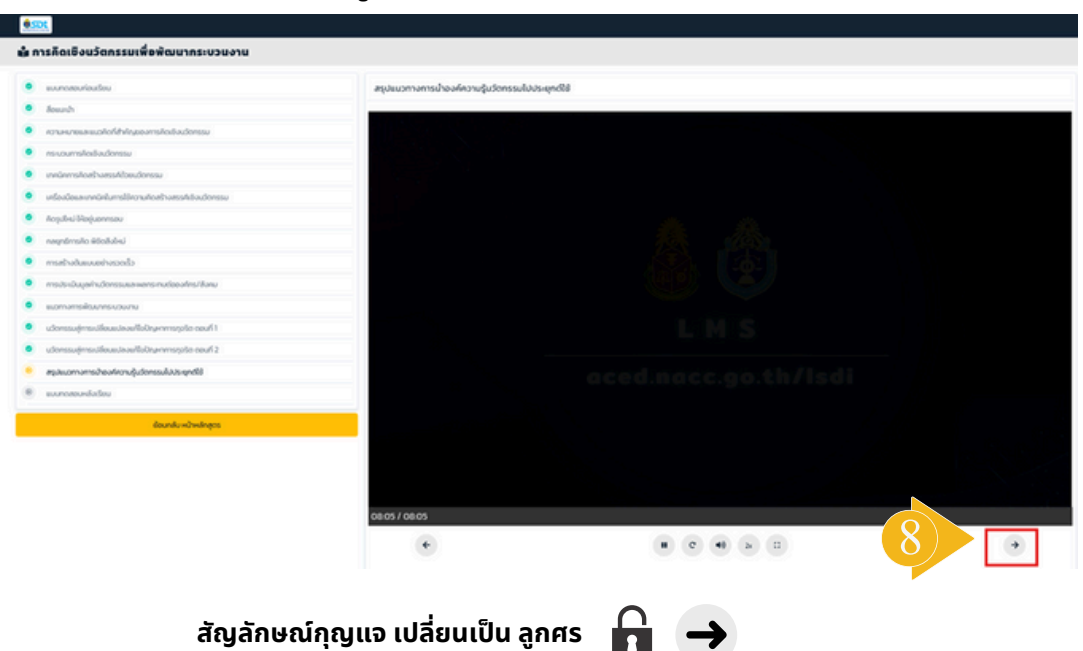

#### 9) เมื่อเรียนครบทั้งหมดตามที่กำหนดแล้ว ทำแบบทดสอบหลังเรียน

#### หลังจากทำแบบทดสอบหลังเรียนครบถ้วน กดส่งคำตอบ

| แบบทิตสอบหลงเรอน                                                                                                    | กระดาษคำตอบ                |
|----------------------------------------------------------------------------------------------------|----------------------------|
| 1)                                                                                                    |                            |
| ขอเฉลอเบาหมายของ "การคดเชงนวิตกรรม (innovation Thinking)"                                                                                                    | 00000                      |
| <ul> <li>การคิดเชิงแก้ไขปัญหาหรือสร้างมูลค่าเพิ่ม</li> </ul>                                                                                                   |                            |
| การคิดสร้างสรรค์สิ่งใหม่                                                                                                    | 00000                      |
| 🔿 การคิดแบบเปิดกว้างและไม่จำกัด                                                                                                    |                            |
| การคิดที่มุ่งเน้นการทำซ้ำ ๆ ตามขั้นตอนเดิม                                                                                                    | <b>16 (7) (8) (9) (2</b> ) |
| 2)<br>ข้อไดคือองค์ประกอบของบวัตกรรม                                                                                                    |                            |
|                                                                                                    |                            |
| ความคิดสร้างสรรค์ + สิ่งใหม่ + บริการ                                                                                                    |                            |
| <ul> <li>ความคิดสร้างสรรค์ * สิ่งใหม่ * บริการ</li> <li>ความคิดสร้างสรรค์ + เทคโนโลยี + ผลิตภัณฑ์</li> </ul>                                                   |                            |
| <ul> <li>ความคิดสร้างสรรค์ * สิ่งใหม่ * บริการ</li> <li>ความคิดสร้างสรรค์ + เทคโนโลยี + ผลิตภัณฑ์</li> <li>ความคิดสร้างสรรค์ + เทคโนโลยี + มีคุณค่า</li> </ul> |                            |

## การทำแบบสำรวจความพึงพอใจ

1) หลังจากทำแบบทดสอบหลังเรียนเรียบร้อยแล้ว ระบบจะแสดงแบบสำรวจความพึงพอใจ ของหลักสูตร เพื่อให้ทำการประเมิน คลิกให้ครบถ้วนทุกข้อ และกดส่งแบบสำรวจ

| มมสำรวจ                                                                       |   |       |             |      |               |
|-------------------------------------------------------------------------------|---|-------|-------------|------|---------------|
| )<br>เบบสำรวจความพึงพอใจหลักสูดร                                              |   |       |             |      |               |
| รายการ                                                                        |   | ระดัง | มความพึง    | olaw |               |
|                                                                               |   | น้อย  | ปาน<br>กลาง | มาก  | มาก<br>ที่สุด |
| เนื้อหาของบทเรียนมีความชัดเจนและเข้าใจง่ายเพียงใด                             | 0 | 0     | 0           | 0    | 0             |
| การจัดล่าดับเนื้อหาในบทเรียบมีความเหมาะสมหรือไม่                              | 0 | 0     | 0           | 0    | 0             |
| สื่อการเรียนรู้ (วีดีโอ, รูปภาพ, เสียง) ช่วยให้เข้าใจเนื้อหาได้ดีขึ้นหรือไม่? | 0 | 0     | 0           | 0    | 0             |
| แบบฝึกหัดและแบบทดสอบในบทเรียนช่วยเสริมความเข้าใจของคุณได้มากน้อยเพียงใด?      | 0 | 0     | 0           | 0    | 0             |
| คุณคิดว่าบทเรียนนี้มีประโยชน์ต่อการเรียนรู้ของคุณมากน้อยเพียงใด?              | 0 | 0     | 0           | 0    | 0             |
| คุณจะแนะนำบทเรียน e-learning นี้ให้ทับผู้อื่นหรือไม่?                         | 0 | 0     | 0           | 0    | 0             |
| วิตยากรสามารถอธิบายเนื้อหาได้ชัดเจนและเข้าใจง่าย                              | 0 | 0     | 0           | 0    | 0             |
| วิทยากรใช้น้ำเสียงและจึงหวะการพูดที่เหมาะสม น่าฟัง                            | 0 | 0     | 0           | 0    | 0             |
| โดยภาพรวม ท่านพิงพอไอต่อเนื้อหาในบทเรียน e-learning นี้ในระดับใด              | 0 | 0     | 0           | 0    | 0             |
| โดยภาพรวมท่านพึงพอใจต่อระบบ LMS นี้ในระดับใด                                  | 0 | 0     | 0           | 0    | 0             |

## 2) หลังจากทำแบบสำรวจเรียบร้อยแล้ว กด "แสดงคะแนน" เพื่อดูคะแนน

#### หลังจากทำแบบทดสอบหลังเรียนครบถ้วน กดส่งคำตอบ

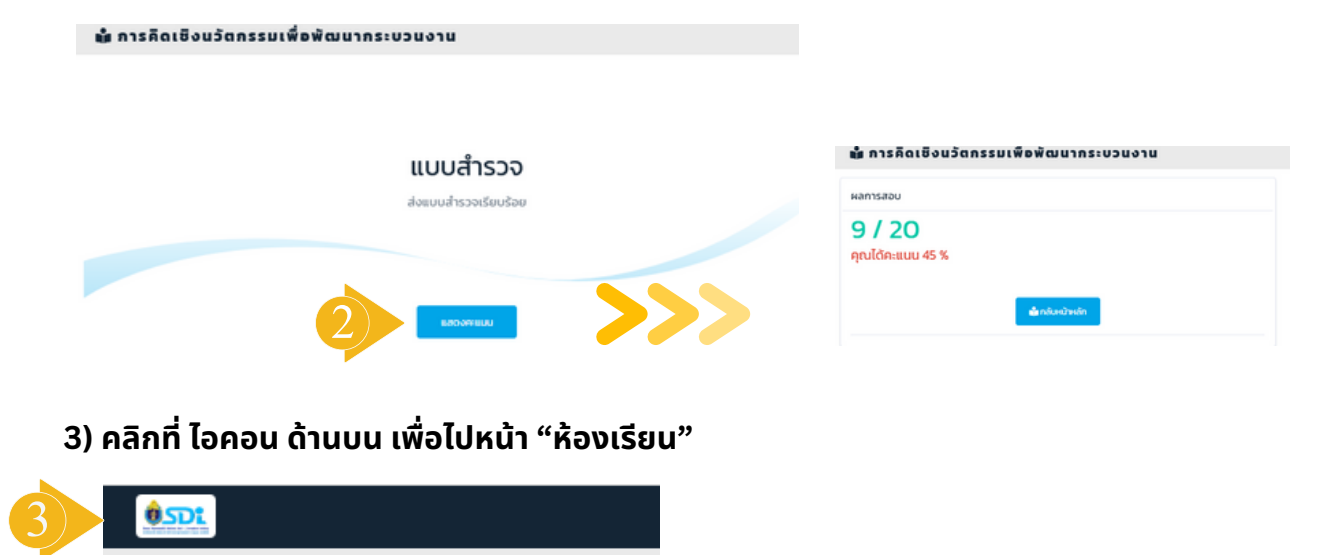

### 1) คลิกที่เมนู "ห้องเรียน" ระบบแสดงวิชาที่ได้ลงทะเบียนไว้ และความคืบหน้า

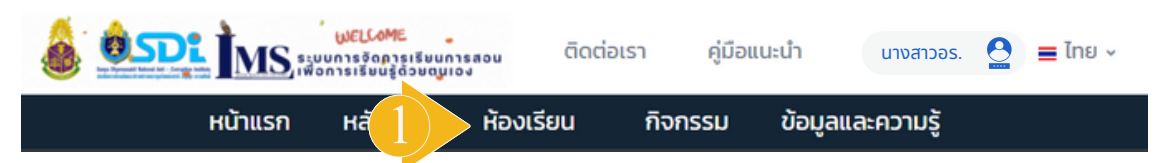

### 2)คลิกที่แถบเมนูย่อย "ประวัติการเรียน"

| \delta 🙆           | <b>INS</b> ระบบการจัดการเรียนการสอน<br>เพื่อการเรียนรู้ด้วยตนุเอง                                          | ติดต่อเรา                    | คู่มือแนะนำ              | นางส       | noos. 🔮 ≡         | ไทย 🗸 |
|--------------------|----------------------------------------------------------------------------------------------------|------------------------------|--------------------------|------------|-------------------|-------|
|                    | หน้าแรก หลักสูตร หั                                                                                        | องเรียน กิจก                 | ารรม ข้อ                 | มูลและควาเ | າຮູ້              |       |
| 🗗 ห้องเรียน        | 🕼 ลงกะเบียน 🛯 กล่ะ                                                                                         | ้ ประวัติการเรียน            | ື ປຣະວັດີກາ              | ารใช้งาน 🌡 | ประวัติการฝึกอบรม |       |
| <b>'</b> D ປະ      | ะวัติการเรียน                                                                                              | 6:10°#1                      |                          | uau h      |                   |       |
| ลำดับ <sup>‡</sup> | วิชา                                                                                                    | (%)                          | สถานะ ผ                  | เล้กสูตร ป | ระกาศนียบัตร      |       |
| - 1                | หน้าที่และอำนาจของคณะกรรมการ ป.ป.ช. ตามกฎห<br>รัฐธรรมนูญ ว่าด้วยการป้องกันและปราบปรามการท<br>ด้านการไต่สวน | เมายประกอบ<br>าุจริตในการกิจ | 😑 กำลัง<br>เรียน         | -          | 8                 |       |
| 2                  | แนวทางและกระบวนการปฏิบัติงานด้านการจัดชื้อจัด<br>บริหารพัสดุภาครัฐ                                         | ดจ้างและการ                  | 😑 กำลัง<br>เรียน         | -          | ۵                 |       |
| 3                  | หลักการตรวจสอบและไต่สวนคดีทรัพยากรธรรมชา<br>แวดล้อม                                                        | ตีและสิ่ง                    | 😑 กำลัง<br>เรียน         | -          | Ē                 |       |
| 4                  | การคิดเชิงนวัตกรรมเพื่อพัฒนากระบวนงาน                                                                      | 90                           | <ul><li>สำเร็จ</li></ul> | 20 3       |                   |       |

#### 3)คลิกที่สัญลักษณ์ "ใบประกาศนียบัตร"

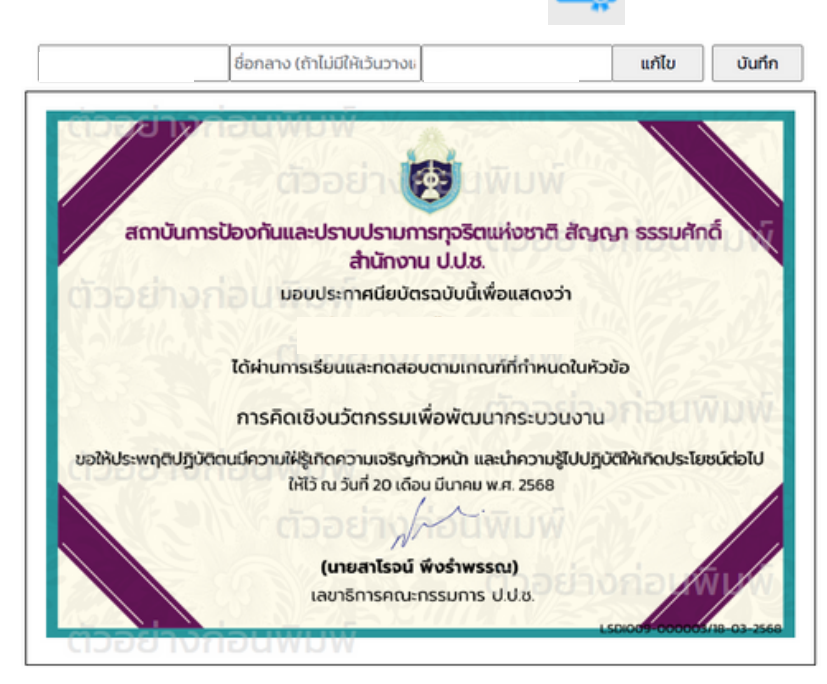

## แนะนำแถบเมนูย่อยของผู้เรียน

### 1) คลิกที่เมนู "ห้องเรียน" หรือ คลิกที่ "ชื่อนามสกุล" ด้านบน ระบบแสดงเมนูย่อย

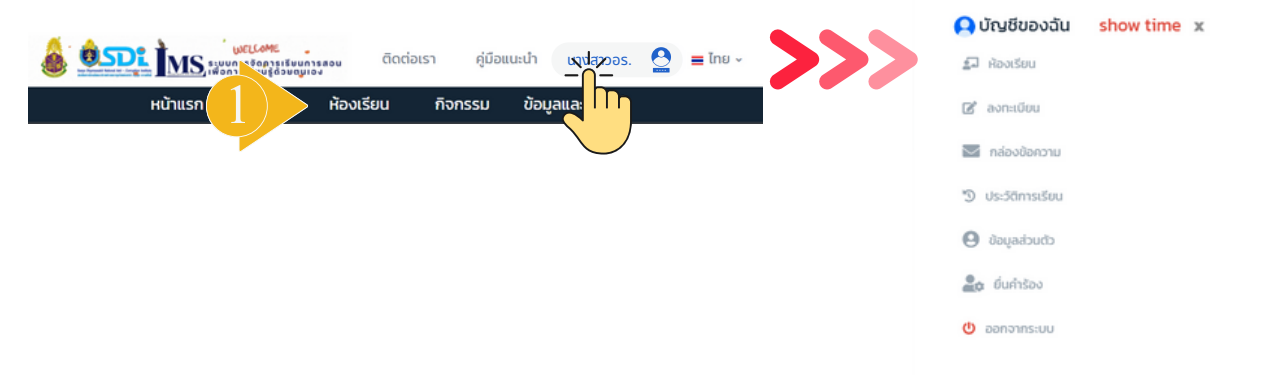

#### แถบเมนูนี้จะเป็นการรวมการใช้งานสำหรับผู้เรียนทั้งหมด เพื่อให้สะดวก เมนู "ห้องเรียน" ระบบแสดงวิชาที่ได้ลงทะเบียนเข้าเรียนไว้ พร้อมสถานะ % ความคืบหน้า

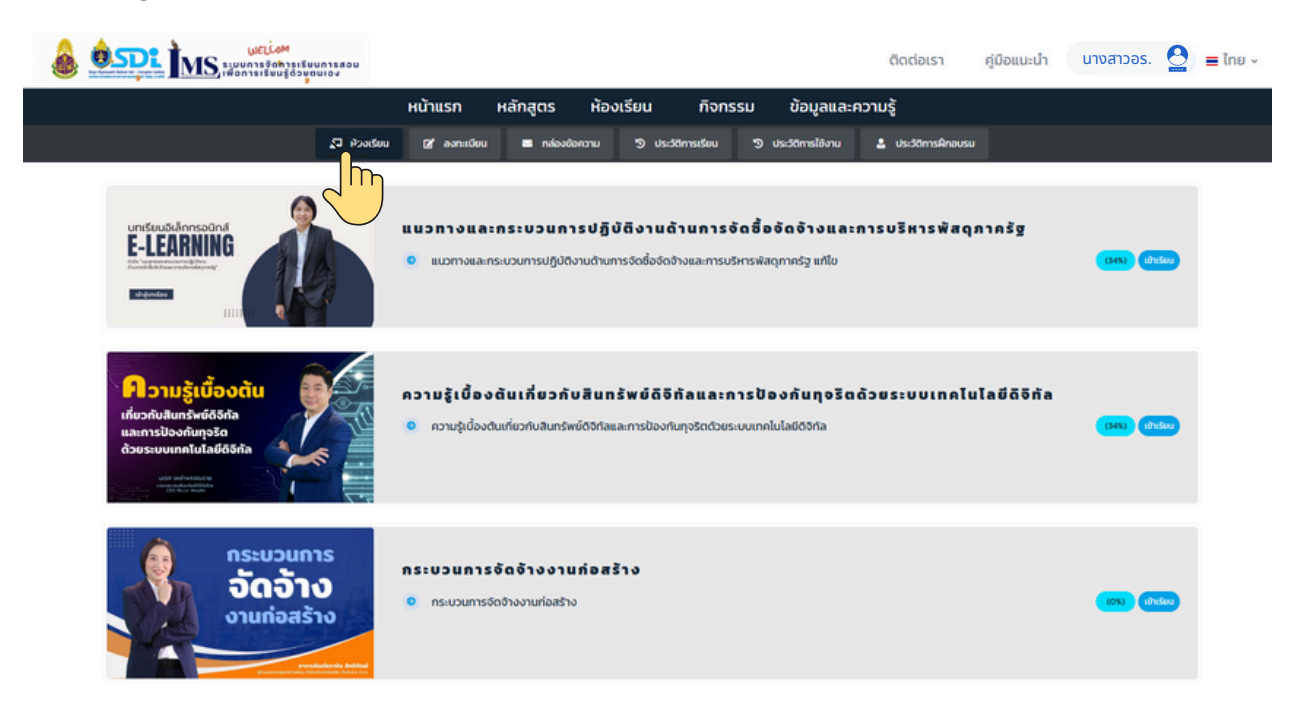

#### ้เมนู "ลงทะเบียน" แสดงวิชาที่ได้ลงทะเบียนไว้และระยะเวลาคงเหลือในการเรียน

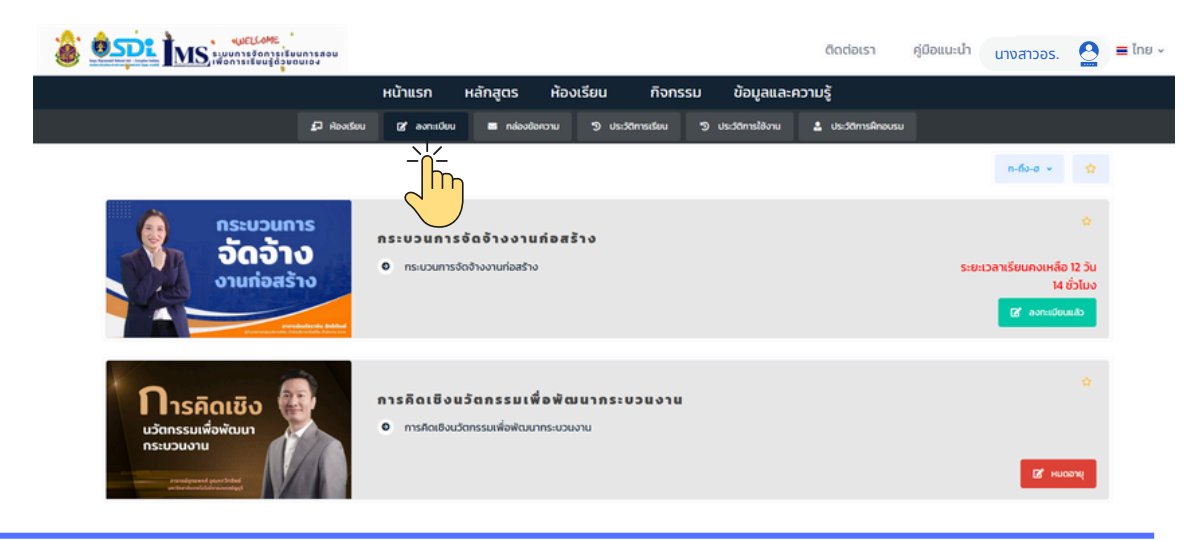

## แนะนำแถบเมนูย่อยของผู้เรียน

#### เมนู "กล่องข้อความ" แสดงข้อความที่ได้รับ

|                | หน้าแรก หลักสูตร     | ห้องเรียน กิจกร            | รม ข้อมูลและความรู้               |        |       |
|----------------|----------------------|----------------------------|-----------------------------------|--------|-------|
| 🕫 ห้องเรียน    | 🕼 ลงกะเบียน 💻 กล่อง  | ปอกวาม 🔊 ประวัติการเรียน   | 🔊 ประวัติการใช้งาน 💄 ประวัติการคื | Inousu |       |
|                |                      |                            |                                   |        |       |
| 💌 กล่องข้อความ | C                    | ſ                          |                                   |        |       |
| ลำดับ 🗄 รายการ | 🕴 ช่องทางการได้รับข้ | ่งความ(วีชา)               |                                   | ÷ đams |       |
|                |                      | No data available in table |                                   |        |       |
|                |                      |                            |                                   |        | 46 39 |
|                |                      |                            |                                   |        |       |

#### เมนู "ประวัติการเรียน" แสดงสถานะการเรียนแต่ละวิชา วันที่จบหลักสูตร และใบประกาศนียบัตร

|          | หน้าแรก หลักสูตร ห้ล                                                                 | องเรียน กิจกรรม   | ข้อมูลและความรู้     |                   |                   |
|----------|--------------------------------------------------------------------------------------|-------------------|----------------------|-------------------|-------------------|
|          | 🗗 ห้องเรียน 🕼 ลงทะเบียน 🗃 กล่องปอความ                                                | ประวัติการเรียน 🔊 | ประวัติการใช้งาน 🤱 เ | ประวัติการฝึกอบรม |                   |
|          |                                                                                      |                   |                      |                   |                   |
| 🕲 ປຣະວັດ | ์การเรียน                                                                            |                   |                      |                   |                   |
| ล่าดับ 🕴 | วิชา                                                                                 |                   | 🗘 สถานะ 🗘            | วันจบหลักสูตร 🔅   | ใบประกาศนียบัตร 🕴 |
| n        | ความรู้เบื้องต้นเกี่ยวกับสินทรัพย์ดีจีทัลและการป้องกันทุจรัตด้วยระบบเทคโนโลยีดีจีทัล |                   | 😑 กำลังเรียน         | -                 |                   |
| 12       | การตรวจสอบงานก่อสร้างเบื้องต้น                                                       |                   | 😑 กำลังเรียน         | -                 |                   |
| 13       | แนวทางและกระบวนการปฏิบัติงานด้านการจัดชื่อจัดจ้างและการบริหารพัสดุภาครัฐ             |                   | 😑 กำลังเรียน         | -                 | -                 |
| 14       | ความรู้เนื้องต้นเกี่ยวกับการตรวจสอบทรัพย์สินและหนี้สิน                               |                   | 😑 กำลังเรียน         | -                 |                   |
| 15       | หลักการตรวจสอบและได่สวนคดีทรัพยากรธรรมชาติและสิ่งแวดล้อม                             |                   | 😑 กำลังเรียน         | -                 |                   |
| 16       | การคิดเชิงนวัตกรรมเพื่อพัฒนากระบวนงาน                                                | 90                | 🔵 สำเร็จ             | 20 มีนาคม 2568    | -                 |
| 17       | วิชา Security Awareness                                                              |                   | 😑 กำลังเรียน         | ~                 |                   |
| 18       | ความรู้เปื้องต้นเที่ยวทับสินทรัพย์ดีจิทัลและการป้องกันทุจริตด้วยระบบเทคโนโลยีดีจิทัล |                   | 😑 กำลังเรียน         | -                 |                   |
| 19       | การบริหารงานบุคคลของสำนักงาน ป.ป.ช ความก้าวหน้าในสายงานอาชีพ และสวัสดิการในภาครัฐ    |                   | 😑 กำลังเรียน         | -                 |                   |
| 20       | แนวทางและกระบวนการปฏิบัติงานด้านการจัดชื่อจัดจ้างและการบริหารพัสดุภาครัฐ             |                   | 😑 กำลังเรียน         | -                 | Ę                 |
|          |                                                                                      |                   |                      |                   | « 1 2 3 »         |

#### เมนู "ประวัติการใช้งาน" แสดงข้อมูลวันที่เข้าใช้งานระบบทั้งหมด

|                    | หน้าแรก                  | หลักสูตร ห้องเรียน       | เ กิจกรรม ข้อเ               | มูลและความรู้               |                   |  |
|--------------------|--------------------------|--------------------------|------------------------------|-----------------------------|-------------------|--|
|                    | 🗗 Hັວຈະຮັບນ 🛛 🖓 ລຈກະເບີຍ | น 📼 กล่องข้อความ 🄊       | ประวัติการเรียน 🤊 ประวัติการ | ะใช้งาน 🔮 ประวัติการฝึกอบรม |                   |  |
|                    |                          |                          |                              | <u></u>                     |                   |  |
| 🖽 ประวัติการใช้งาน |                          |                          |                              | Ъ                           |                   |  |
|                    |                          |                          | C                            |                             |                   |  |
| andu 🕆 ITEMS       | ¢ 4                      | uri                      | 0 ไอพี 0 เบรา                | 2688G                       | 🕴 ระบบปฏิบัติการ  |  |
| 21 เข้าระบบ        |                          | 18 มีนาคม 2568 06-21     | 192.168.1.121                | Chrome 134.0.0.0            | Microsoft Windows |  |
| 22 เข้าระบบ        |                          | 18 มีนาคม 2568 02:58     | 192.168.1.121                | Chrome 134.0.0.0            | Microsoft Windows |  |
| 23 เข้าระบบ        |                          | 21 กุมภาพันธ์ 2568 03:23 | 192.168.1.121                | Chrome 133.0.0.0            | Microsoft Windows |  |
| 24 เข้าระบบ        |                          | 19 กุมภาพันธ์ 2568 06:13 | 192.168.1.121                | Chrome 133.0.0.0            | Microsoft Windows |  |

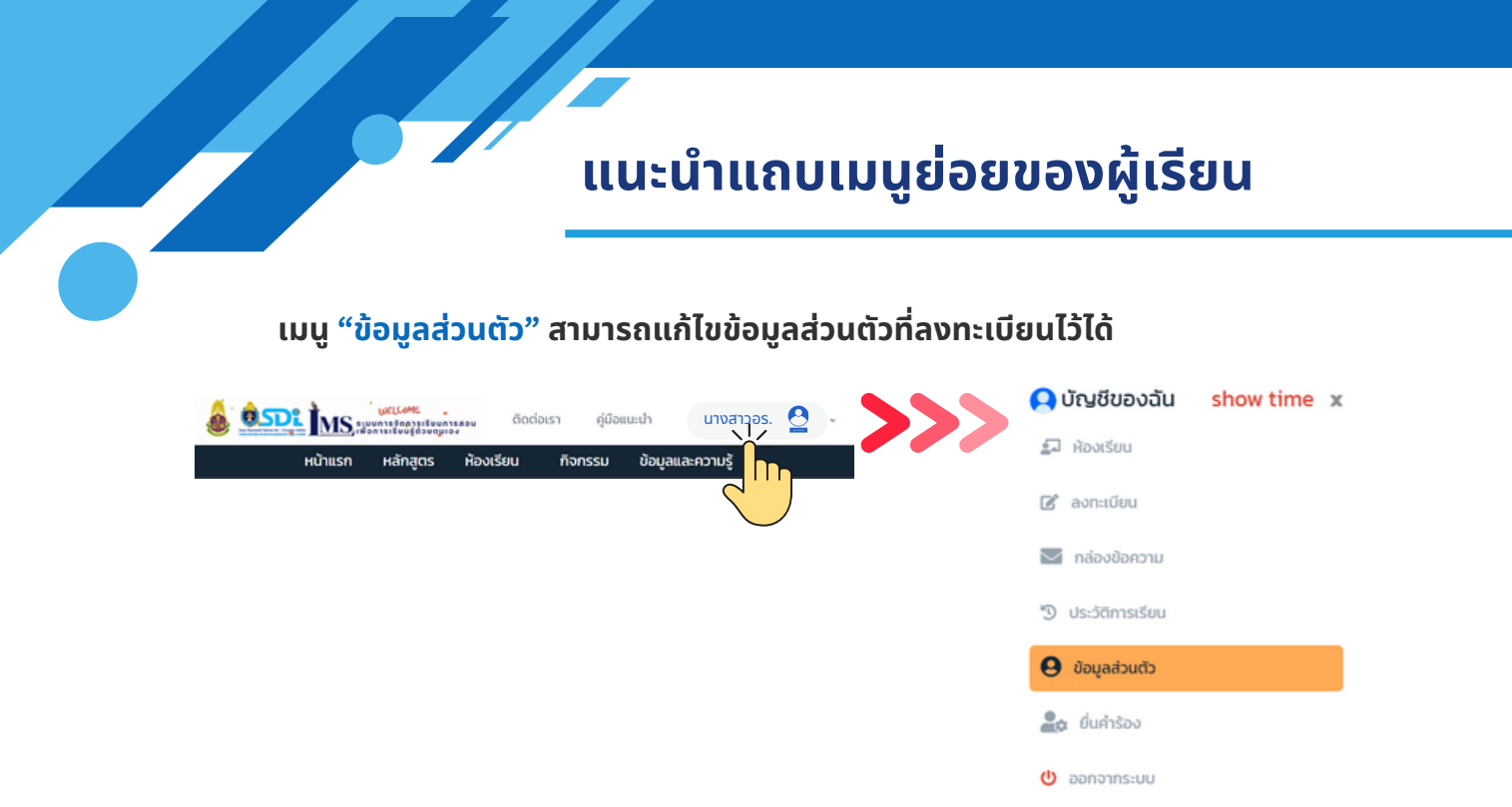

#### พิมพ์แก้ไข/เปลี่ยนแปลงข้อมูลส่วนบุคคลและกดบันทึกข้อมูล

| Luẩຍບຮູປກາw          |                     |
|----------------------|---------------------|
| ชื่อ *               | ชื่อกลาง            |
|                      | ชื่อกลาง            |
| นามสกุล*             |                     |
| LWFI                 | เลขประจำตัวประชาชน* |
| на]о 🗸               |                     |
| อีเมล*               | เบอร์โทรศัพท์มือถือ |
|                      |                     |
| 🧈 ปนทึกข้อมูลส่วนตัว |                     |

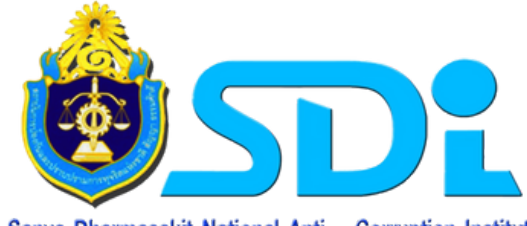

+

+

+

+

+

+

+

+

+

+

+

+

+

+

Sanya Dharmasakit National Anti – Corruption Institute สถาบันการป้องกันและปราบปรามการทุจริแแหงชาติ สัญญา ธรรมศักดิ์

## ี โดย สถาบันการป้องกันและปราบปรามการทุจริตแห่งชาติ สัญญา ธรรมศักดิ์